## Pedido de Buscas de Testamentos – Passo a passo.

1. O acesso para a Busca de Testamentos foi disponibilizado na página de serviços do blog.

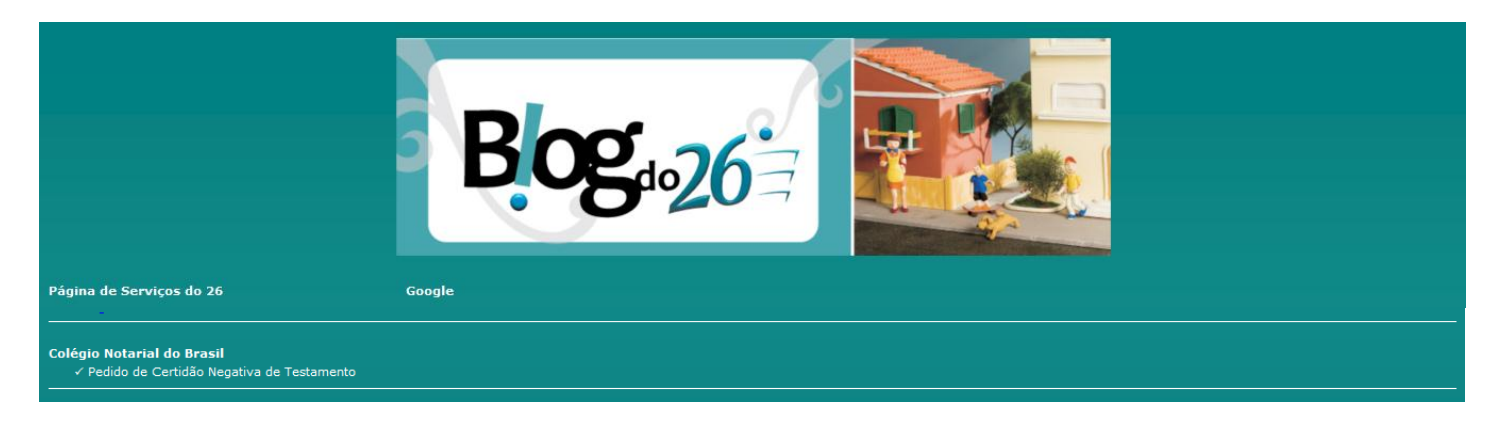

2. Faça o cadastro no site da Censec e acesse o site.

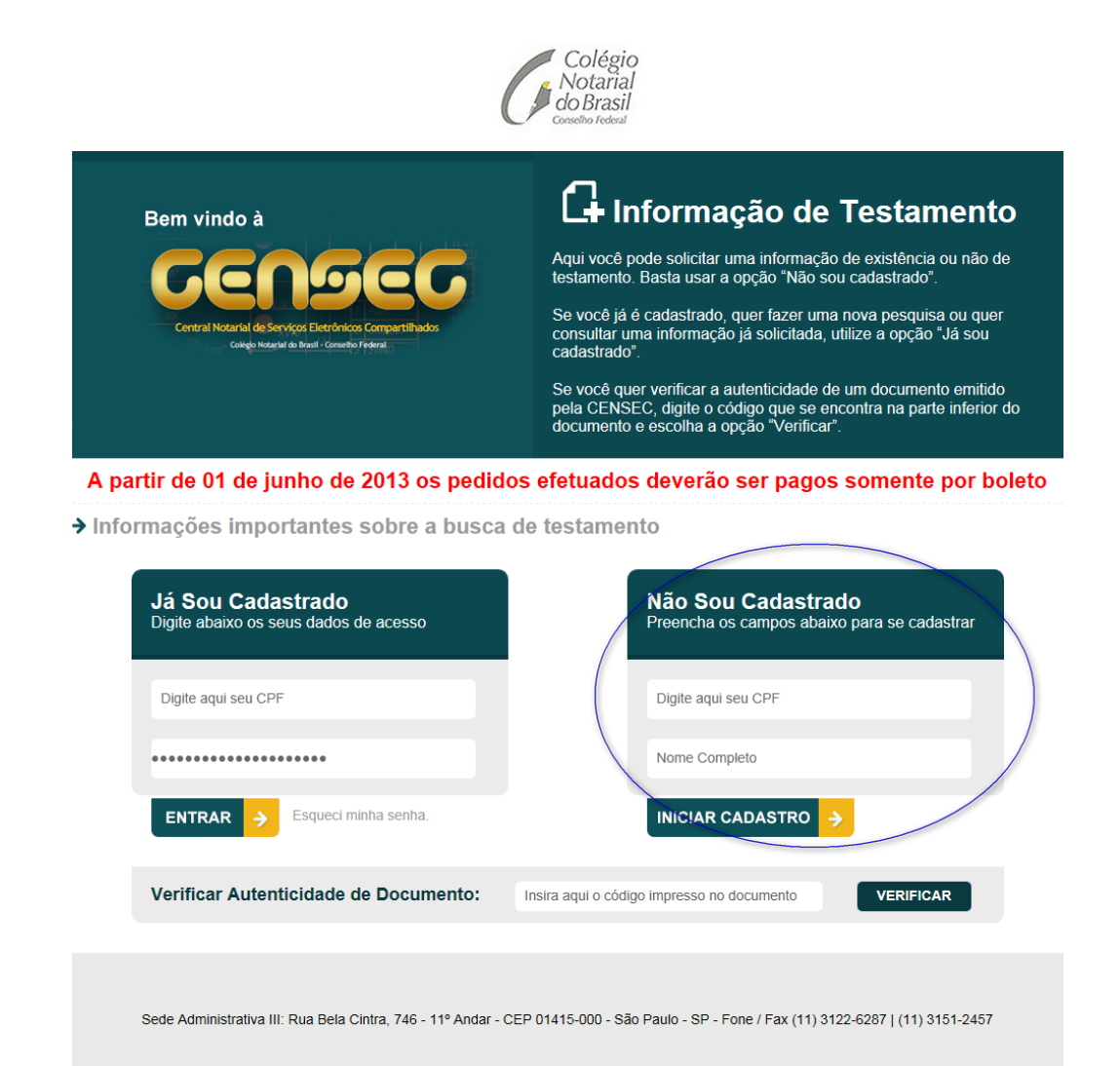

3. Logado, clique no botão "Novo Pedido" e em "Aceito" sob o título Termo de Utilização dos Serviços.

| Colégio<br>Notarial<br>do Brasil<br>Conselho Federal<br>SAIR                                                   |                                           |                         |                     |  |
|----------------------------------------------------------------------------------------------------|-------------------------------------------|-------------------------|---------------------|--|
| Bem vindo à<br>COCOSO Societados<br>Cocoso Societados<br>Correctos Societados<br>Correctos Societados Pretoral | CADASTRO<br>REQUERENTE                    | 2<br>PEDIDOS            | 3<br>PAGAMENTO      |  |
| Nº Protocolo Requerente<br>Nenh                                                                                | Novo Pedido<br>Data<br>uum Dado inserido. | Forma de Pagamento      | Status              |  |
| Sede Administrativa III: Rua Bela Cintra, 746 - 11º Andar - CEP C                                              | 01415-000 - São Paulo - SP -              | Fone / Fax (11) 3122-62 | 87   (11) 3151-2457 |  |

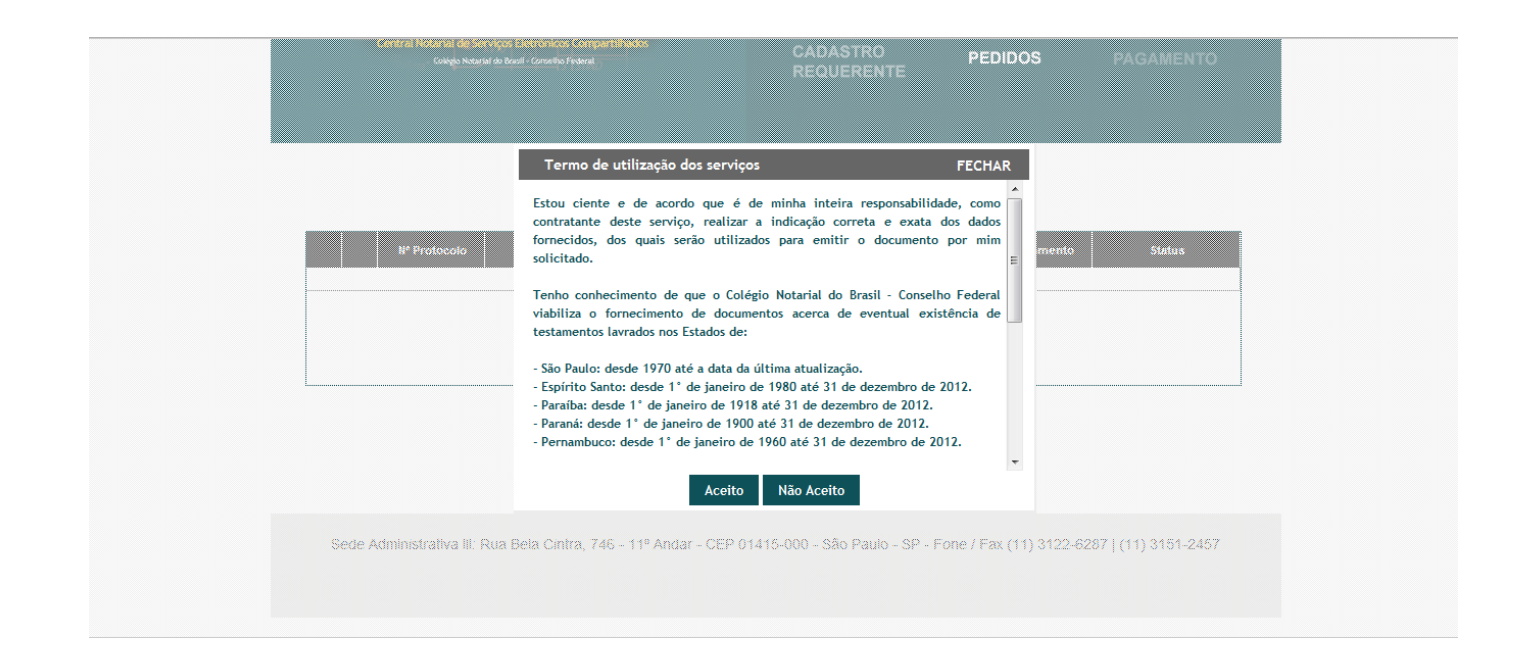

4. Preencha os campos solicitados abaixo; Adicione os anexos (certidão de óbito e RG, se houver); clique em Adicionar e após clique em avançar.

| _                                                                             |                                                                                   |                                                                |                                 |                          |                                 |        |
|-------------------------------------------------------------------------------|-----------------------------------------------------------------------------------|----------------------------------------------------------------|---------------------------------|--------------------------|---------------------------------|--------|
| Bem vindo                                                                     | à                                                                                 |                                                                |                                 |                          |                                 |        |
| 60                                                                            |                                                                                   |                                                                |                                 |                          | Ζ                               | 5      |
| Central Notarial                                                              | de Serviços Eletrônicos Compa                                                     | rtilhados                                                      | CADA                            | TRO                      |                                 |        |
| (1) <sub>105073</sub> * College                                               | o Notarial do Brasil - Conselho Federal                                           |                                                                | REQU                            | ERENTE                   | DIDOS PAG/                      | AMENTO |
|                                                                               |                                                                                   |                                                                |                                 |                          |                                 |        |
|                                                                               |                                                                                   |                                                                |                                 |                          |                                 |        |
| Os Campos abaixo d                                                            | levem ser preenchidos                                                             | de acordo com o                                                | s dados existentes r            | na certidão de óbito     |                                 |        |
| 1*                                                                            |                                                                                   |                                                                | Data da                         | felezionente             |                                 |        |
| vome."                                                                        |                                                                                   |                                                                | Data do                         | narecimento.             |                                 |        |
| "ipo do livro*:                                                               | Livro:*                                                                           | Complemento:                                                   | Folha:*                         | Com                      | plemento:                       |        |
| Selecione •                                                                   |                                                                                   |                                                                |                                 |                          |                                 |        |
| RG:                                                                           | Órgão Emissor:                                                                    | CPF:                                                           |                                 |                          |                                 |        |
| ~                                                                             |                                                                                   |                                                                | <u> </u>                        |                          |                                 |        |
| vome da mae:                                                                  |                                                                                   |                                                                | ome do paí:                     |                          |                                 |        |
| JF Cartório: * Município: *                                                   | (                                                                                 | Cartório: *                                                    |                                 |                          |                                 |        |
| ✓ Selecione                                                                   | •                                                                                 | Selecione                                                      |                                 |                          | •                               |        |
| - O tamanho de cada ima<br>- Somente serão aceitos<br>- Sugestão: Caso o tama | agem não pode exceder o l<br>arquivos com extensão JP<br>nho da imagem ultrapasse | mite de 1,5 Megaby<br>G, TIF ou PDF<br>e o limite, utilize esc | tes<br>ala de cinza. Para isto, | consulte o manual do seu | Jscanner                        |        |
| Certidão de Óbito (Ob                                                         | origatório)                                                                       |                                                                | Procurar                        |                          |                                 |        |
| RG (Recomendável)                                                             |                                                                                   | Pro                                                            | curar                           |                          |                                 |        |
|                                                                               |                                                                                   |                                                                |                                 |                          |                                 |        |
| SPF (Recomendavel)                                                            |                                                                                   | Pr                                                             | ocurar                          |                          |                                 |        |
| Adicionar Anex                                                                | os                                                                                |                                                                |                                 |                          |                                 |        |
|                                                                               |                                                                                   |                                                                |                                 |                          |                                 |        |
| Adicionar                                                                     | Cancelar                                                                          | Avançar                                                        |                                 |                          |                                 |        |
|                                                                               |                                                                                   |                                                                |                                 |                          |                                 |        |
|                                                                               | Nome                                                                              | RG                                                             | CPF                             | Data do Falecimento      | Cartório<br>Oficial de Renistro | Status |
|                                                                               |                                                                                   |                                                                |                                 |                          | Civil das Pessoas               |        |
| ¥ 🖻 1030 1110                                                                 |                                                                                   |                                                                |                                 | 0.000040                 | Naturais do 18º                 |        |

Sede Administrativa III: Rua Bela Cintra, 746 - 11º Andar - CEP 01415-000 - São Paulo - SP - Fone / Fax (11) 3122-6287 | (11) 3151-2457

5. Selecione a forma de pagamento "Boleto", após clique em "Finalizar pedido". Na próxima tela clique em finalizar.

| E                   | em vindo à                         |                                                        |                                    |            |         |          |                       |
|---------------------|------------------------------------|--------------------------------------------------------|------------------------------------|------------|---------|----------|-----------------------|
|                     |                                    |                                                        |                                    |            | f       | 2        | (3)                   |
|                     | Central Notarial de Serviços Eletr | rônicos Compartilhados                                 |                                    | CADASTRO   |         |          |                       |
|                     | Colégio Notartal do Brasil - C     | onselho Federal                                        |                                    | REQUERENTE |         | IDOS     | PAGAMENTO             |
|                     |                                    |                                                        |                                    |            |         |          |                       |
|                     |                                    |                                                        |                                    |            |         |          |                       |
| <sup>:</sup> orma d | e pagamento:* Dat                  | ta do pagamento:*                                      | Valor:*                            |            |         |          |                       |
| orma d<br>Boleto    | e pagamento:* Dat                  | ta do pagamento;*                                      | Valor:*<br>45,00                   |            |         |          |                       |
| Forma de<br>Boleto  | P pagamento.* Dat                  | ta do pagamento:*                                      | Valor:*<br>45,00<br>Valor          | Status     | Agencia | Terminal | Autenticação          |
| Forma d<br>Boleto   | e pagamento:* Dat                  | ta do pagamento;* Data do pagamento 13/06/2013         | Valor:*<br>45,00<br>Valor<br>45,00 | Status     | Agencia | Terminal | Autenticação          |
| Forma d<br>Boleto   | Pogamento.* Dat                    | ta do pagamento.*<br>Data do pagamento<br>13/06/2013   | Valor:*<br>45,00<br>Valor<br>45,00 | Status     | Agencia | Terminal | Autenticação          |
| Forma d<br>Boleto   | P pagamento.* Dat                  | ta do pagamento."<br>Data do pagamento<br>13/06/2013   | Valor.*<br>45,00<br>Valor<br>45,00 | Status     | Agencia | Terminal | Autenticação          |
| Forma d<br>Boleto   | Pagamento.* Dat                    | ta do pagamento.*<br>Data do pagamento<br>13/06/2013   | Valor.*<br>45,00<br>Valor<br>45,00 | Status     | Agencia | Terminal | Autenticação<br>45.00 |
| Soleto              | Pagamento.* Dat                    | Data do pagamento:*<br>Data do pagamento<br>13/06/2013 | Valor.*<br>45,00<br>Valor<br>45,00 | Status     | Agencia | Terminal | Autenticeção<br>45,00 |

| Forma de pagamento | Data do pagamento | o Valor          | Status              | Agencia                                            | Terminal | Autenticação  |
|--------------------|-------------------|------------------|---------------------|----------------------------------------------------|----------|---------------|
| Boleto             | 13/06/2013        | 45,00            |                     |                                                    |          |               |
|                    |                   |                  |                     |                                                    |          |               |
|                    |                   |                  |                     |                                                    |          |               |
| Nome               | RG                | CPF              | Data do Falecimento | Cartório                                           | Status   | Conferido por |
| JOÃO AUAD          | 1.848.448-8       | 125.946.928-91 3 | 3/3/2013            | OF. REG. CIVIL PES<br>NAT. DO 18. SUB.<br>IPIRANGA |          |               |
|                    |                   |                  |                     |                                                    |          |               |
|                    |                   |                  |                     |                                                    |          |               |
|                    |                   |                  |                     |                                                    |          |               |
|                    |                   |                  |                     |                                                    |          |               |
|                    |                   | Final            | izar Canc           | elar                                               |          |               |

**6.** Surgirá o número do pedido e a data prevista de entrega, clique em Ok. Após clique na imagem da impressora para imprimir o boleto.

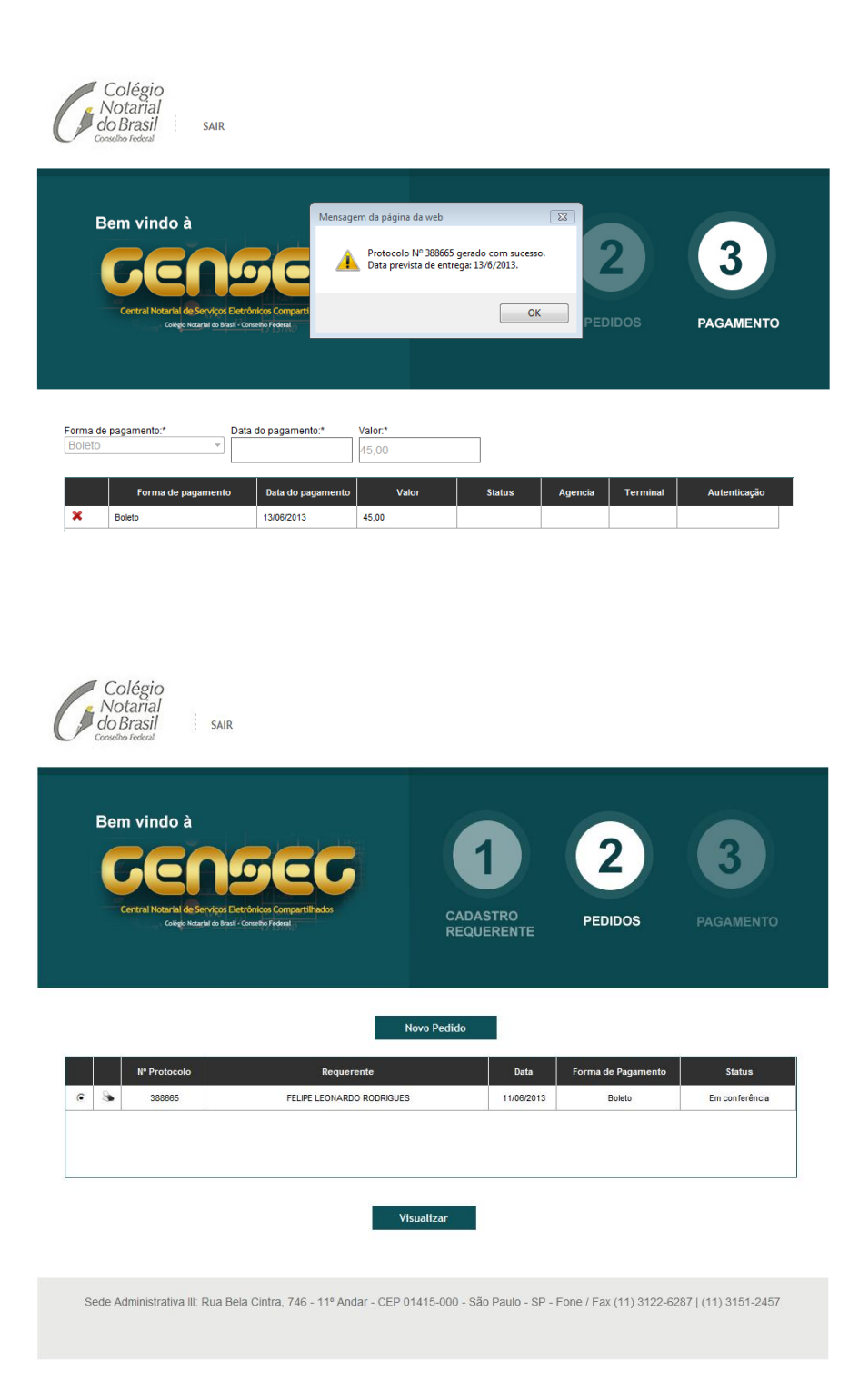

Instruções de Impressoa Imprimir em impressora jato de tinta (ink jet) ou laser em qualidade normal. (Não use modo econômico). Utilize folha A4 (210 x 297 mm) ou Carta (216 x 279 mm) - Corte na linha indicada

| Cedente                                                                                                    | 201-1                                                                                                    | 231                                                                                                    | 30.1                                              | Agência / Cóc                                            | digo do Cede             | nte                                                                          | Espécie                                | Quantidade                                                                                                    | Carteira / N                                                                                | osso número                                                                        |
|----------------------------------------------------------------------------------------------------|----------------------------------------------------------------------------------------------------|----------------------------------------------------------------------------------------------------|---------------------------------------------------|----------------------------------------------------------|--------------------------|------------------------------------------------------------------------------|----------------------------------------|----------------------------------------------------------------------------------------------------|---------------------------------------------------------------------------------------------|------------------------------------------------------------------------------------|
| COLÉGIO NOTARIAL DO                                                                                                    | D BRASIL-SEÇÃO                                                                                                    | SÃO PAULO                                                                                                    |                                                   | 0138-4/01                                                | 34588-5                  |                                                                              | R\$                                    |                                                                                                    |                                                                                             | 06/00000160208-1                                                                   |
| Número do documento                                                                                                    |                                                                                                    | CPF/CNPJ<br>62970549000                                                                                                    | 440                                               | Ver<br>42                                                | ncimento                 |                                                                              |                                        | Valor docume                                                                                                    | nto                                                                                         | D¢ 45.00                                                                           |
| (-) Desconto / Abatimentos                                                                                                    | (-) Outras deduções                                                                                                    | (+) M0                                                                                                    | ra / Multa                                        | 13                                                       | (+) Outros               | acréscimo                                                                    | 5                                      | (=) Valor cobra                                                                                                    | ado                                                                                         | K\$ 45,00                                                                          |
| .,                                                                                                    |                                                                                                    |                                                                                                    |                                                   |                                                          |                          |                                                                              |                                        |                                                                                                    |                                                                                             |                                                                                    |
| FELIPE LEONARDO RO<br>Praça Doutor João Men<br>Centro - São Paulo/SP -                                                                                                    | DRIGUES CPF: 15<br>des, 42 1º Andar<br>CEP: 01501-000                                                                                                    | 58.822.408-24                                                                                                    |                                                   |                                                          |                          |                                                                              |                                        |                                                                                                    |                                                                                             |                                                                                    |
| Instruções                                                                                                    |                                                                                                    |                                                                                                    |                                                   |                                                          |                          |                                                                              |                                        |                                                                                                    |                                                                                             | Autenticação mecânica                                                              |
| SR. CAIXA NAO RECEB                                                                                                    | ER ESTE BOLETO                                                                                                    | COM CHEQU                                                                                                    | JE (S).                                           | Apos o veno                                              | cimento p                | bagavel                                                                      | somente                                |                                                                                                    |                                                                                             |                                                                                    |
| Após o vencimento mul                                                                                                    | ta de R\$ 2,00                                                                                                    |                                                                                                    |                                                   |                                                          |                          |                                                                              |                                        |                                                                                                    |                                                                                             |                                                                                    |
| Após o vencimento mor                                                                                                    | a dia R\$ 0,02                                                                                                    |                                                                                                    |                                                   |                                                          |                          |                                                                              |                                        |                                                                                                    |                                                                                             |                                                                                    |
|                                                                                                    |                                                                                                    |                                                                                                    |                                                   |                                                          |                          |                                                                              |                                        |                                                                                                    |                                                                                             |                                                                                    |
|                                                                                                    |                                                                                                    |                                                                                                    |                                                   |                                                          |                          |                                                                              |                                        |                                                                                                    |                                                                                             | Corte na linha pontihada                                                           |
|                                                                                                    |                                                                                                    |                                                                                                    |                                                   |                                                          |                          |                                                                              |                                        |                                                                                                    |                                                                                             |                                                                                    |
|                                                                                                    |                                                                                                    |                                                                                                    |                                                   |                                                          |                          |                                                                              |                                        |                                                                                                    |                                                                                             |                                                                                    |
| Brades                                                                                                    | CO                                                                                                    | -                                                                                                    |                                                   |                                                          |                          |                                                                              |                                        |                                                                                                    |                                                                                             |                                                                                    |
|                                                                                                    |                                                                                                    |                                                                                                    |                                                   |                                                          |                          |                                                                              |                                        |                                                                                                    |                                                                                             |                                                                                    |
|                                                                                                    | 237-2                                                                                                    | 2 237                                                                                                    | 790.1                                             | 3804 60                                                  | 000.01                   | 6026                                                                         | 08013                                  | .458800                                                                                                    | 5 572                                                                                       | B0000004500                                                                        |
| Local de pagamento                                                                                                    | 237-2                                                                                                    | 2 237                                                                                                    | 90.1                                              | 3804 60                                                  | 000.01                   | 6026                                                                         | 08013                                  | .458800<br>Vencimento                                                                                                    | 5 572                                                                                       | 80000004500                                                                        |
| Local de pagamento<br>PAGÁVEL PREFERENC<br>Cadente                                                                                                    |                                                                                                    | 2 237<br>GÊNCIAS DO                                                                                                    | 90.1                                              | 3804 600                                                 | 000.01                   | 6026                                                                         | 08013                                  | .458800<br>Vencimento                                                                                                    | 5 572                                                                                       | 80000004500<br>13/06/2013                                                          |
| Local de pagamento<br>PAGÁVEL PREFERENC<br>Cedente<br>COLÉGIO NOTARIAL DO                                                                                                    | IALMENTE NAS A                                                                                                    | 2 237<br>IGÊNCIAS DO                                                                                                    | 90.1                                              | 3804 600                                                 | 000.01                   | 6026                                                                         | 08013                                  | .458800<br>Vencimento<br>Agência / Cód                                                                                                    | 5 572                                                                                       | 80000004500<br>13/06/2013<br>0138-4/0134588-5                                      |
| Local de pagamento<br>PAGÁVEL PREFERENC<br>Cedente<br>COLÉGIO NOTARIAL DO<br>Data do documento                                                                                                    | IALMENTE NAS A<br>D BRASIL-SEÇÃO                                                                                                    | 2 237<br>GÊNCIAS DO                                                                                                    | 90.1                                              | 3804 600<br>ESCO                                         | 000.01                   | 6026                                                                         | 08013                                  | .458800<br>Vencimento<br>Agência / Cód<br>Carteira / Nos                                                                                                    | 5 572                                                                                       | 80000004500<br>13/06/2013<br>0138-4/0134588-5                                      |
| Local de pagamento<br>PAGÁVEL PREFERENC<br>Cedente<br>COLÉGIO NOTARIAL DO<br>Data do documento<br>11/06/2013<br>Une de home                                                                                                    | IALMENTE NA S A<br>BRASIL-SEÇÃO<br>Ng documento<br>160208                                                                                                    | 2 237                                                                                                    | 290.1                                             | 3804 600                                                 | 000.01                   | 6026                                                                         | 08013<br>cessamento<br>2013            | .458800<br>Vencimento<br>Agência / Cód<br>Carteira / Nosi                                                                                                    | 5 572                                                                                       | 80000004500<br>13/06/2013<br>0138-4/0134588-5<br>06/00000160208-1                  |
| Local de pagamento<br>PAGÁVEL PREFERENC<br>Cedente<br>COLÉGIO NOTARIAL DO<br>Data do documento<br>11/06/2013<br>Uso do banco                                                                                                    | IALMENTE NA S A<br>BRA SIL-SEÇÃO<br>Ng documento<br>160208<br>Canteira<br>06 -                                                                                                    | 2 237<br>IGÊNCIAS DO<br>SÃO PAULO                                                                                                    | BRAD                                              | 3804 600<br>ESCO<br>Espécie doc.                         | 000.01                   | Data pro<br>11/06/2<br>(X) Valor                                             | 08013<br>cessamento<br>2013            | .458800<br>Vencimento<br>Agência / Cód<br>Carteira / Nos<br>(=) Valor docu                                                                                                    | 5 572                                                                                       | 80000004500<br>13/06/2013<br>0138-4/0134588-5<br>06/00000160208-1<br>B\$ 45.00     |
| Local de pagamento<br>PAGÁVEL PREFERENC<br>Cedente<br>COLÉGIO NOTARIAL DO<br>Data do documento<br>11/06/2013<br>Uso do banco<br>Instruções (Texto de responsabilid                                                                                                    | ALMENTE NAS A<br>DERA SIL-SEÇÃO<br>Ng documento<br>160208<br>Cantera<br>06 -<br>ade do cedente)                                                                                                    | 2 237<br>GÊNCIAS DO<br>SÃO PAULO<br>Espécie<br>R\$                                                                                                    | PBRAD                                             | 3804 600                                                 | 000.01                   | Data pro<br>11/06/2<br>(X) Valor                                             | 08013.<br>cessamento<br>2013           | .458800<br>Vencimento<br>Agência / Cód<br>Carteira / Nosi<br>(=) Valor docu<br>(-) Desconto /                                                                                                    | 5 5723<br>igo cedente<br>so número<br>mento<br>Abatimentos                                  | 80000004500<br>13/06/2013<br>0138-4/0134588-5<br>06/00000160208-1<br>R\$ 45,00     |
| Local de pagamento<br>PAGÀVEL PREFERENC<br>Cedente<br>COLÉGIO NOTARIAL DO<br>Data do documento<br>11/06/2013<br>Uso do banco<br>Instruções (Texto de responsabilid<br>SR. CAIXA NÃO RECEB<br>Da Dado DE COLORIZA                                                                                                    | IALMENTE NAS A<br>D BRA SIL-SEÇÃO<br>Ng documento<br>160208<br>Canteira<br>06 -<br>ade do cedente)<br>ER ESTE BOLETO                                                                                                   | 2 237<br>GÊNCIAS DO<br>SÃO PAULO<br>Espécie<br>R\$<br>D COM CHEQU                                                                                      | 290.1                                             | 3804 600<br>ESCO<br>Espécie doc.<br>dade<br>Após o vene  | Aceite<br>N<br>cimento ( | Data pro<br>11/06/.<br>(X) Valor                                             | 08013<br>cessamento<br>2013<br>somente | .458800<br>Vencimento<br>Agência / Cód<br>Carteira / Nosi<br>(=) Valor docu<br>(-) Desconto /                                                                                                    | 5 572<br>igo cedente<br>so número<br>mento<br>Abatimentos                                   | 80000004500<br>13/06/2013<br>0138-4/0134588-5<br>06/00000160208-1<br>R\$ 45,00     |
| Local de pagamento<br>PAGÀVEL PREFERENC<br>Cedente<br>COLÉGIO NOTARIAL DO<br>Data do documento<br>11/06/2013<br>Uso do banco<br>Instruções (Texto de responsabilid<br>SR: CAIXA NÃO RECEB<br>na Rede Bradesco.<br>Após o vencimento mult                                                                                                    | IALMENTE NAS A<br>D BRASIL-SEÇÃO<br>Ng documento<br>160208<br>Cartera<br>06 -<br>ade do cedente)<br>ER ESTE BOLETO<br>ta de R\$ 2.00                                                                                   | 2 237<br>GÊNCIAS DO<br>SÃO PAULO<br>Espécie<br>RS<br>D COM CHEQU                                                                                       | 290.1<br>BRAD<br>Quantic<br>UE (S).               | 3804 600<br>ESCO<br>Espécie doc.<br>dade<br>Após o vene  | Aceite<br>N<br>cimento p | Data pro<br>11/06//<br>(X) Valor                                             | 08013<br>cessamento<br>2013<br>somente | .458800<br>Vencimento<br>Agência / Cód<br>Carteira / Nos:<br>(=) Valor docu<br>(-) Desconto /<br>(-) Outras ded                                                                                                    | 5 5723<br>igo cedente<br>so número<br>mento<br>Abatimentos<br>uções                         | 80000004500<br>13/06/2013<br>0138-4/0134588-5<br>06/00000160208-1<br>R\$ 45,00     |
| Local de pagamento<br>PAGÁVEL PREFERENC<br>Cedente<br>COLÉGIO NOTARIAL DO<br>Data do coursento<br>11/06/2013<br>Uso do banco<br>Instruções (Texto de responsabilid<br>SR. CAIXA NÃO RECEB<br>na Rede Bradesco.<br>Após o vencimento mul<br>Após o vencimento mul                                                                                                    | IALMENTE NAS A<br>D BRA SIL-SEÇÃO<br>Ng documento<br>160208<br>Carteira<br>06 -<br>ade do cedente)<br>ER ESTE BOLETO<br>ta de R\$ 2,00<br>a día R\$ 0,02                                                               | 2 237<br>IGÊNCIAS DO<br>SÃO PAULO<br>Espécie<br>RS<br>D COM CHEQU                                                                                      | 290.1                                             | 3804 600<br>ESCO<br>Espécie doc.<br>dade<br>Após o vend  | Aceite<br>N<br>cimento p | Data pro<br>11/06//<br>(X) Valor                                             | 08013<br>cessamento<br>2013<br>somente | .458800<br>Vencimento<br>Agência / Cód<br>Carteira / Nos:<br>(=) Valor docu<br>(-) Desconto /<br>(-) Outras ded                                                                                                    | 5 572:<br>igo cedente<br>so número<br>mento<br>Abatimentos<br>uções                         | B0000004500<br>13/06/2013<br>0138-4/0134588-5<br>06/00000160208-1<br>R\$ 45,00     |
| Local de pagamento<br>PAGÁVEL PREFERENC<br>Cedente<br>COLÉGIO NOTARIAL DO<br>Dala do documento<br>11/06/2013<br>Uso do banco<br>Instruções (Texto de responsabilid<br>SR. CAIXA NÃO RECEB<br>na Rede Bradesco.<br>Após o vencimento mul<br>Após o vencimento mor                                                                                                    | IALMENTE NAS A           D BRA SIL-SEÇÃO           Nº documento           160208           Cantera           06 -           ade do cedente)           ER ESTE BOLETO           ta de R\$ 2,00           a dia R\$ 0,02 | 2 237<br><u>géncias do</u><br><u>são Paulo</u><br><u>são Paulo</u><br><u>espécie</u><br><u>s</u><br><u>com chequ</u>                                   | 290.1                                             | 3804 600<br>ESSCO<br>Espécie doc.<br>dade<br>Após o vene | Aceite<br>N<br>cimento p | Data pro<br>11/06//<br>(X) Valor                                             | 08013<br>cessamento<br>2013<br>somente | .458800<br>Vencimento<br>Agência / Cód<br>Carteira / Nosi<br>(=) Valor docu<br>(-) Desconto /<br>(-) Outras ded<br>(+) Mora / Mul                                                                                              | 5 572:<br>igo cedente<br>so número<br>mento<br>Abatimentos<br>uções<br>ta                   | 80000004500<br>13/06/2013<br>0138-4/0134588-5<br>06/00000160208-1<br>R\$ 45,00     |
| Local de pagamento<br>PAGÁVEL PREFERENC<br>Cedente<br>COLÉGIO NOTARIAL DO<br>Data do documento<br>11/06/2013<br>Uso do banco<br>Instruções (Texto de responsabilid<br>SR. CAIXA NÃO RECEB<br>na Rede Bradesco.<br>Após o vencimento mul<br>Após o vencimento mor                                                                                                    | IALMENTE NAS A<br>DERASIL-SEÇÃO<br>Ng documento<br>160208<br>Cantera<br>06 -<br>ade do cedente)<br>ER ESTE BOLETO<br>ta de R\$ 2,00<br>a dia R\$ 0,02                                                                  | 2 237<br>GÊNCIAS DO<br>SÃO PAULO<br>Espécie<br>RS<br>O COM CHEQU                                                                                       | 290.1                                             | 3804 600<br>ESCO<br>Espécie doc.<br>dade<br>Após o vene  | Aceite<br>N<br>cimento p | Data pro<br>11/06//<br>(X) Valor                                             | 08013<br>cessamento<br>2013<br>somente | .458800<br>Vencimento<br>Agência / Cód<br>Carteira / Nosi<br>(e) Valor docu<br>(e) Desconto /<br>(-) Outras ded<br>(-) Mora / Mul<br>(-) Outros acn                                                                            | 5 572:<br>igo cedente<br>so número<br>mento<br>Abatímentos<br>uções<br>ta<br>éscimos        | 80000004500<br>13/06/2013<br>0138-4/0134588-5<br>06/00000160208-1<br>R\$ 45,00     |
| Local de pagamento<br>PAGÁVEL PREFERENC<br>Cedente<br>COLÉGIO NOTARIAL DO<br>Data do ocoumento<br>11/06/2013<br>Uso do banco<br>Instruções (Texto de responsabilio<br>SR. CAIXA NÃO RECEB<br>na Rede Bradesco.<br>Após o vencimento mul<br>Após o vencimento mor                                                                                                    | IALMENTE NAS A<br>D BRA SIL-SEÇÃO<br>Ng documento<br>160208<br>Canteira<br>06 -<br>ade do cedente)<br>ER ESTE BOLETO<br>ta de R\$ 2,00<br>a dia R\$ 0,02                                                               | 2 237<br>Igências do<br>São Paulo<br>Espécie<br>RS<br>D COM CHEQU                                                                                      | 290.1                                             | 3804 600<br>IESCO<br>Espécie doc.<br>dade<br>Após o vene | Aceite<br>N<br>cimento p | Data pro<br>11/06//<br>(X) Valor                                             | 08013<br>cessamento<br>2013<br>somente | .458800<br>Vencimento<br>Agéncia / Cód<br>Carteira / Nos<br>(=) Valor docu<br>(-) Desconto /<br>(-) Outras ded<br>(+) Mora / Mul<br>(+) Outros acn                                                                             | 5 572:<br>igo cedente<br>so número<br>mento<br>Abatimentos<br>uções<br>ta<br>éscimos        | 80000004500<br>13/06/2013<br>0138-4/0134588-5<br>06/00000160208-1<br>R\$ 45,00     |
| Local de pagamento<br>PAGÁVEL PREFERENC<br>Cedente<br>COLÉGIO NOTARIAL DO<br>Data do documento<br>11/06/2013<br>Uso do banco<br>Instruções (Texto de responsabilid<br>SR. CAIXA NÃO RECEB<br>na Rede Bradesco.<br>Após o vencimento mul<br>Após o vencimento mor                                                                                                    | IALMENTE NAS A<br>DERASIL-SEÇÃO<br>Ng documento<br>160208<br>Canteira<br>06 -<br>ER ESTE BOLETO<br>ta de R\$ 2,00<br>a dia R\$ 0,02                                                                                    | 2 237<br>Igências do<br>São Paulo<br>São Paulo<br>São Paulo<br>São Paulo<br>São Paulo<br>São Paulo<br>São Paulo<br>São Paulo<br>São Paulo<br>São Paulo | 290.1                                             | 3804 600<br>ESCO<br>Espécie doc.<br>dade<br>Após o ven   | Aceite<br>N<br>cimento ( | Data pro<br>11/06//<br>(X) Valor                                             | 08013<br>cessamento<br>2013<br>somente | .4588000<br>Vencimento<br>Agéncia / Cód<br>Carteira / Nos<br>(=) Valor docu<br>(-) Desconto /<br>(-) Outras ded<br>(-) Mora / Mul<br>(+) Outros acn<br>(=) Valor cobro                                                         | 5 5723<br>igo cedente<br>so número<br>mento<br>Abatimentos<br>uções<br>ta<br>éscimos<br>ado | B0000004500<br>13/06/2013<br>0138-4/0134588-5<br>06/00000160208-1<br>R\$ 45,00     |
| Local de pagamento<br>PAGÁVEL PREFERENC<br>Cederte<br>ColtÉGIO NOTARIAL DO<br>Data do documento<br>11/06/2013<br>Uso do banco<br>Instruções (Texto de responsabilio<br>SR. CAIXA NÃO RECEB<br>na Rede Bradesco.<br>Após o vencimento mul<br>Após o vencimento mor<br>Sacado                                                                                                    | IALMENTE NAS A<br>DERASIL-SEÇÃO<br>Ng documento<br>160208<br>Carteira<br>06 -<br>ade do cedente)<br>ER ESTE BOLETO<br>ta de R\$ 2,00<br>a dia R\$ 0,02                                                                 | 2 237                                                                                                    | Quantic<br>UE (S).                                | 3804 600<br>IESCO<br>Espécie doc.<br>dade<br>Após o ven  | Aceite<br>N<br>cimento p | Data pro<br>11/06//<br>(X) Valor                                             | 08013<br>cessamento<br>2013<br>somente | 458800<br>Vencimento<br>Agência / Cód<br>Carteira / Nosi<br>(=) Valor docu<br>(-) Desconto /<br>(-) Outras ded<br>(+) Mora / Mul<br>(-) Outros acn<br>(=) Valor cobri                                                          | 5 572:<br>igo cedente<br>so número<br>mento<br>Abatimentos<br>uções<br>ta<br>éscimos<br>ado | B0000004500<br>13/06/2013<br>0138-4/0134588-5<br>06/00000160208-1<br>R\$ 45,00     |
| Local de pagamento<br>PAGÁVEL PREFERENC<br>Cedente<br>Collado concento<br>11/06/2013<br>Uso do banco<br>Instruções (Texto de responsabilid<br>SR. CAIXA NÃO RECEE<br>na Rede Bradesco.<br>Após o vencimento mul<br>Após o vencimento mor<br>Sacado<br>FELIPE LEONARDO RO                                                                                                    | IALMENTE NAS A<br>D BRASIL-SEÇÃO<br>Ng documento<br>160208<br>Carteira<br>06 -<br>ER ESTE BOLETO<br>ta de R\$ 2,00<br>a dia R\$ 0,02                                                                                   | 2 237<br>GÊNCIAS DO<br>SÃO PAULO<br>Espécie<br>RS<br>D COM CHEQU<br>58.822.408-24                                                                      | Quantic<br>UE (S).                                | 3804 600                                                 | Aceite N                 | Data pro<br>11/06/.<br>(x) Valor                                             | 08013<br>cessamento<br>2013<br>somente | .458800<br>Vencimento<br>Agência / Cód<br>Carteira / Nosi<br>(=) Valor docu<br>(=) Valor docu<br>(=) Outras ded<br>(=) Mora / Muti<br>(=) Valor cobro                                                                          | 5 5721<br>igo cedente<br>so número<br>mento<br>Abatimentos<br>uções<br>ta<br>éscimos<br>ado | B0000004500<br>13/06/2013<br>0138-4/0134588-5<br>06/00000160208-1<br>R\$ 45,00     |
| Local de pagamento<br>PAGÁVEL PREFERENC<br>Cedente<br>COLÉGIO NOTARIAL DO<br>Dala do documento<br>11/06/2013<br>Uso do banco<br>Instruções (Texto de responsabilid<br>SR: CAIXA NÃO RECEB<br>na Rede Bradesco.<br>Após o vencimento mul<br>Após o vencimento mul<br>Após o vencimento mor<br>Sacado<br>FELIPE LEONARDO RO<br>Praga Doutor João Men<br>Contro João Men                                                              | IALMENTE NAS A<br>DERASIL-SEÇÃO<br>Ng documento<br>160208<br>Canteira<br>06 -<br>ade do cedente)<br>ER ESTE BOLETO<br>ta de R\$ 2,00<br>a dia R\$ 0,02<br>DRIGUES CPF: 16<br>des, 42 1º Andar                          | 2 237<br>GÊNCIAS DO<br>SÃO PAULO<br>Espécie<br>RS<br>D COM CHEQU<br>58.822.408-24                                                                      | (90.1)                                            | 3804 600                                                 | Aceite N                 | Data pro<br>11/06/.<br>(x) Valor                                             | cessamento<br>2013<br>somente          | .458800<br>Vencimento<br>Agéncia / Cód<br>Carteira / Nosi<br>(=) Valor docu<br>(=) Valor docu<br>(=) Outras ded<br>(=) Outras ded<br>(=) Valor cobre<br>(=) Valor cobre                                                        | 5 572:<br>igo cedente<br>so número<br>mento<br>Abatimentos<br>uções<br>ta<br>éscimos<br>ado | B0000004500<br>13/06/2013<br>0138-4/0134588-5<br>06/00000160208-1<br>R\$ 45,00     |
| Local de pagamento<br>PAGÁVEL PREFERENC<br>Cedente<br>COLÉGIO NOTARIAL DO<br>Data do documento<br>11/06/2013<br>Uso do banco<br>Instruções (Texto de responsabilid<br>SR: CAIXA NÃO RECEB<br>na Rede Bradesco.<br>Após o vencimento mul<br>Após o vencimento mul<br>Após o vencimento mor<br>Sacado<br>FELIPE LEONARDO RO<br>Praça Doutor João Men-<br>Centro - São Paulo/SP -<br>Sacado/Audista                                   | IALMENTE NAS A<br>DERASIL-SEÇÃO<br>Ng documento<br>160208<br>Canteira<br>06 -<br>ade do cedente)<br>ER ESTE BOLETO<br>ta de R\$ 2,00<br>a dia R\$ 0,02<br>DRIGUES CPF: 15<br>des, 42 1º Andar<br>CEP: 01501-000        | 2 237<br>IgÊNCIAS DO<br>SÃO PAULO<br>Espécie<br>RS<br>D COM CHEQU<br>58.822.408-24                                                                     | 790.1<br>B BRAD<br>Cuantic<br>Quantic<br>UUE (S). | 3804 600                                                 | Aceite<br>N<br>cimento p | Data pro<br>11/06/<br>(X) Valor                                              | 08013<br>cessamento<br>2013<br>somente | .458800<br>Vencimento<br>Agência / Cód<br>Carteira / Nosi<br>(e) Valor docu<br>(e) Valor docu<br>(e) Desconto /<br>(e) Outras ded<br>(e) Mora / Mul<br>(e) Outros acn<br>(e) Valor cobra<br>(e) Valor cobra<br>(e) Valor cobra | 5 572:<br>igo cedente<br>so número<br>mento<br>Abatimentos<br>uções<br>ta<br>éscimos<br>ado | 80000004500<br>13/06/2013<br>0138-4/0134588-5<br>06/00000160208-1<br>R\$ 45,00<br> |
| Local de pagamento<br>PAGÁVEL PREFERENC<br>Cedente<br>COLÉGIO NOTARIAL DO<br>Data do todocumento<br>11/06/2013<br>Uso do banco<br>Instruções (Texto de responsabilid<br>SR. CAIXA NÃO RECEB<br>na Rede Bradesco.<br>Após o vencimento mul<br>Após o vencimento mul<br>Após o vencimento mor<br>Sacado<br>FELIPE LEONARDO RO<br>Praça Doutor João Men<br>Centro - São Paulo/SP -<br>Sacador / Avalista                              | IALMENTE NAS A<br>DERASIL-SEÇÃO<br>Ng documento<br>160208<br>Canteira<br>06 -<br>ade do cedente)<br>ER ESTE BOLETO<br>ta de R\$ 2,00<br>a dia R\$ 0,02<br>DRIGUES CPF: 16<br>des, 42 1º Andar<br>CEP: 01501-000        | 2 237<br>Igências do<br>Isão PAULO<br>Espécie<br>RS<br>D COM CHEQU<br>58.822.408-24                                                                    | 290.1                                             | 3804 600<br>IESCO<br>Espécie doc.<br>dade<br>Após o ven  | Aceite<br>N<br>cimento p | Data pro<br>11/06//<br>(X) Valor                                             | 08013<br>cessamento<br>2013<br>somente | 458800<br>Vencimento<br>Agéncia / Cód<br>Carteira / Nos<br>(=) Valor docu<br>(-) Desconto /<br>(-) Outras ded<br>(-) Mora / Mul<br>(-) Outros acn<br>(-) Valor cobra<br>(-) Valor cobra<br>(-) Valor cobra                     | 5 5721<br>igo cedente<br>so número<br>mento<br>Abatimentos<br>uções<br>ta<br>éscimos<br>ado | B0000004500<br>13/06/2013<br>0138-4/0134588-5<br>06/00000160208-1<br>R\$ 45,00<br> |
| Local de pagamento<br>PAGÁVEL PREFERENC<br>Cesente<br>COLÉGIO NOTARIAL DO<br>Data do documento<br>11/06/2013<br>Uso do coumento<br>11/06/2013<br>Uso do anco<br>Instruções (Texto de responsabilid<br>SR. CAIXA NÃO RECEB<br>na Rede Bradesco.<br>Após o vencimento mul<br>Após o vencimento mul<br>Após o vencimento mor<br>Sacado<br>FELIPE LEONARDO RO<br>Praça Doutor João Men<br>Centro - São Paulo/SP -<br>Sacador / Avalisa | IALMENTE NAS A<br>DERASIL-SEÇÃO<br>Ng documento<br>160208<br>Carteira<br>06 -<br>ade do cedente)<br>ER ESTE BOLETO<br>ta de R\$ 2,00<br>a dia R\$ 0,02<br>DRIGUES CPF: 16<br>des, 42 1º Andar<br>CEP: 01501-000        | 2 237                                                                                                    | (90.1)                                            | 3804 600                                                 | Aceite                   | 6026<br>Data pro<br>11/06//<br>(X) Valor<br>Data pro<br>11/06//<br>(X) Valor | 08013<br>cessamento<br>2013<br>somente | 458800<br>Vencimento<br>Agência / Cód<br>Carteira / Nosi<br>(=) Valor docu<br>(=) Desconto /<br>(=) Outras ded<br>(=) Outras ded<br>(=) Valor cobra<br>(=) Valor cobra<br>(=) Valor cobra<br>(=) Valor cobra                   | 5 5721<br>igo cedente<br>so número<br>mento<br>Abatimentos<br>uções<br>ta<br>éscimos<br>ado | B0000004500<br>13/06/2013<br>0138-4/0134588-5<br>06/00000160208-1<br>R\$ 45,00<br> |

7. Você receberá um email com os dados do pedido.

| ⊠   🛃 🦃 🥶 📥 🔶   <del></del><br>Arquivo Mensagem                                        | Desenvolvedor                       |                     |                                                       | CENSEC - Cadastro                       | o - Me | ensagem | (HTML)                               |                                |                       |              |                                                 |            | ≅ =<br>} ∧   |
|----------------------------------------------------------------------------------------|-------------------------------------|---------------------|-------------------------------------------------------|-----------------------------------------|--------|---------|--------------------------------------|--------------------------------|-----------------------|--------------|-------------------------------------------------|------------|--------------|
| 🖏 Ignorar 🛛 🗙                                                                          | Responder Responder Enca<br>a Todos | aminhar 🍓 Mais -    | Mover para: ?<br>S Email de Equipe<br>Responder e Exc | Ara o Gerente<br>✓ Concluido<br>♥ Criar | 4 > 1  | Mover   | 🕍 Regras ▼<br>🔊 OneNote<br>🗈 Ações ▼ | Marcar como Catego<br>Não Lida | prizar Acompanhamento | a<br>Traduzi | H Localizar<br>Relacionadas *<br>Relacionadas * | Zoom       |              |
| Excluir                                                                                | Respond                             | ler                 | Etapas                                                | Rápidas                                 | 5      |         | Mover                                | Ma                             | rcas 5                |              | Edição                                          | Zoom       |              |
| De: censec@notariado.e<br>Para: atas@26notas.com.<br>Cc:<br>Assunto: CENSEC - Cadastro | org.br<br>.br                       |                     |                                                       |                                         |        |         |                                      |                                |                       |              | Enviada e                                       | m: ter11/0 | 16/2013 13:1 |
| Prozado(a) Sanhor(a)                                                                   | FELIDE LEONARDO                     | PODPICIJES          |                                                       |                                         |        |         |                                      |                                |                       |              |                                                 |            | . 62         |
| Prezado(a) Sennor(a),                                                                  | FELIPE LEONARDO                     | KODKIGOES           |                                                       |                                         |        |         |                                      |                                |                       |              |                                                 |            | 1            |
| Esta é a confirmação                                                                   | de que seu pedido de pe             | squisa de testamer  | to foi realizado co                                   | m sucesso.                              |        |         |                                      |                                |                       |              |                                                 |            |              |
|                                                                                        | 1 / 200775                          |                     |                                                       |                                         |        |         |                                      |                                |                       |              |                                                 |            |              |
| O numero do seu prot<br>Prazo de recebimento                                           | 00010 e: 388000<br>- 13/6/2013      |                     |                                                       |                                         |        |         |                                      |                                |                       |              |                                                 |            |              |
| Colocamo-nos a dispo                                                                   | sição para os esclarecim            | entos que se fizere | m necessários.                                        |                                         |        |         |                                      |                                |                       |              |                                                 |            |              |
|                                                                                        |                                     |                     |                                                       |                                         |        |         |                                      |                                |                       |              |                                                 |            |              |
| Atenciosamente,                                                                        |                                     |                     |                                                       |                                         |        |         |                                      |                                |                       |              |                                                 |            |              |
| Colégio Notarial do B                                                                  | Brasil - Conselho Federal           |                     |                                                       |                                         |        |         |                                      |                                |                       |              |                                                 |            |              |
| Fone: (11) 3122-6287                                                                   |                                     |                     |                                                       |                                         |        |         |                                      |                                |                       |              |                                                 |            |              |
| www.censec.org.br                                                                      |                                     |                     |                                                       |                                         |        |         |                                      |                                |                       |              |                                                 |            |              |
|                                                                                        |                                     |                     |                                                       |                                         |        |         |                                      |                                |                       |              |                                                 |            |              |
|                                                                                        |                                     |                     |                                                       |                                         |        |         |                                      |                                |                       |              |                                                 |            |              |
|                                                                                        |                                     |                     |                                                       |                                         |        |         |                                      |                                |                       |              |                                                 |            |              |
|                                                                                        |                                     |                     |                                                       |                                         |        |         |                                      |                                |                       |              |                                                 |            |              |
|                                                                                        |                                     |                     |                                                       |                                         |        |         |                                      |                                |                       |              |                                                 |            |              |
|                                                                                        |                                     |                     |                                                       |                                         |        |         |                                      |                                |                       |              |                                                 |            |              |
|                                                                                        |                                     |                     |                                                       |                                         |        |         |                                      |                                |                       |              |                                                 |            |              |
|                                                                                        |                                     |                     |                                                       |                                         |        |         |                                      |                                |                       |              |                                                 |            |              |
|                                                                                        |                                     |                     |                                                       |                                         |        |         |                                      |                                |                       |              |                                                 |            | •            |
|                                                                                        |                                     |                     |                                                       |                                         |        |         |                                      |                                |                       |              |                                                 |            |              |
| censec@notariado.                                                                      | .org.br                             |                     |                                                       |                                         |        |         |                                      |                                |                       |              |                                                 | 5          | 423          |

Cone na inha pontihada

8. Em até 2 dias úteis a certidão negativa ou positiva estará disponível no site. Pedimos não imprimir em papel, salve em PDF (no formato PDF/A) na pasta Polaris.